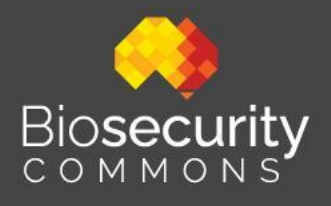

# Biosecurity Commons Quick Start Guide

Last modified: 8 May 2023 Version: 0.2

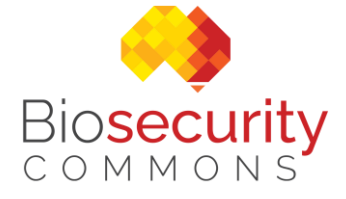

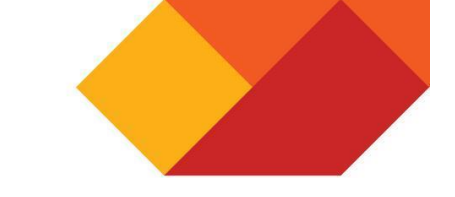

## **Biosecurity Commons Quick Start Guide**

## **Table of Contents**

| 1 | BIOSECURITY COMMONS BETA PLATFORM                                                                                                    | 2      |
|---|----------------------------------------------------------------------------------------------------|--------|
|   | 1.1 FEEDBACK WIDGET                                                                                                    | 2      |
| 2 | LOGGING IN TO BIOSECURITY COMMONS                                                                                                    | 3      |
|   | 2.1 AAF AUTHENTICATION<br>2.2 BIOSECURITY ACCOUNT                                                                                            | 3<br>4 |
| 3 | WORKFLOWS                                                                                                    | 5      |
| 4 | DATA CATALOGUE                                                                                                    | 6      |
|   | 4.1 CURATED DATASETS<br>4.2 My datasets and Shared datasets                                                                                  | 6<br>6 |
| 5 | SPECIES DISTRIBUTION MODELLING                                                                                                    | 7      |
| 6 | RISK MAPPING                                                                                                    | 8      |
|   | <ul> <li>6.1 INTRODUCTION</li> <li>6.2 PROJECT TEMPLATE</li></ul>                                                                            |        |
| 7 | DISPERSAL (SPREAD) MODELLING                                                                                                    | 18     |
|   | 7.1 INTRODUCTION.         7.2 STUDY REGION         7.3 INITIALIZE.         7.4 POPULATION         7.5 DISPERSAL MODELS         7.6 SIMULATOR |        |
| 8 | SURVEILLANCE DESIGN                                                                                                    | 22     |
|   | 8.1 INTRODUCTION                                                                                                    |        |
|   | 8.2 DEFINE THE CONTEXT OF THE SURVEILLANCE PROJECT                                                                                           |        |
|   | <ul> <li>8.4 PROVIDE INPUTS FOR THE SPATIAL SURVEILLANCE OPTIMISATION PROBLEM</li> </ul>                                                     |        |
|   | PROVIDE INPUTS FOR THE SPATIAL SURVEILLANCE OPTIMISATION PROBLEM (CONT.)                                                                     |        |

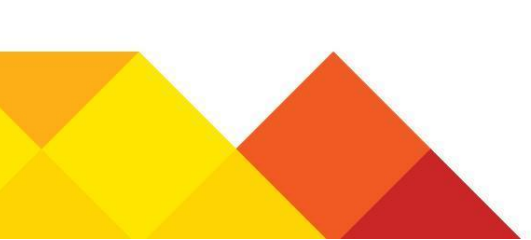

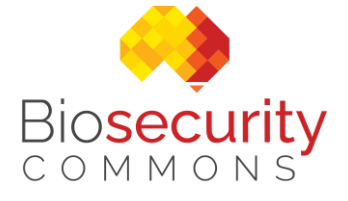

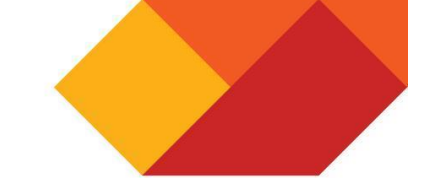

## **1** Biosecurity Commons beta platform

The beta release of the Biosecurity Commons platform is available for testing and gathering user feedback. This is an important part of refining and improving the platform prior to its release to production. We encourage all users of the platform to use the inbuilt feedback widget to easily provide feedback directly to our development team.

#### 1.1 Feedback Widget

The feedback widget is available on the right-hand side of the web browser. Selecting the widget will launch the feedback tool and allow users to highlight areas, add comments and draw on the web page. Please include your email address so we can contact you if we need more information.

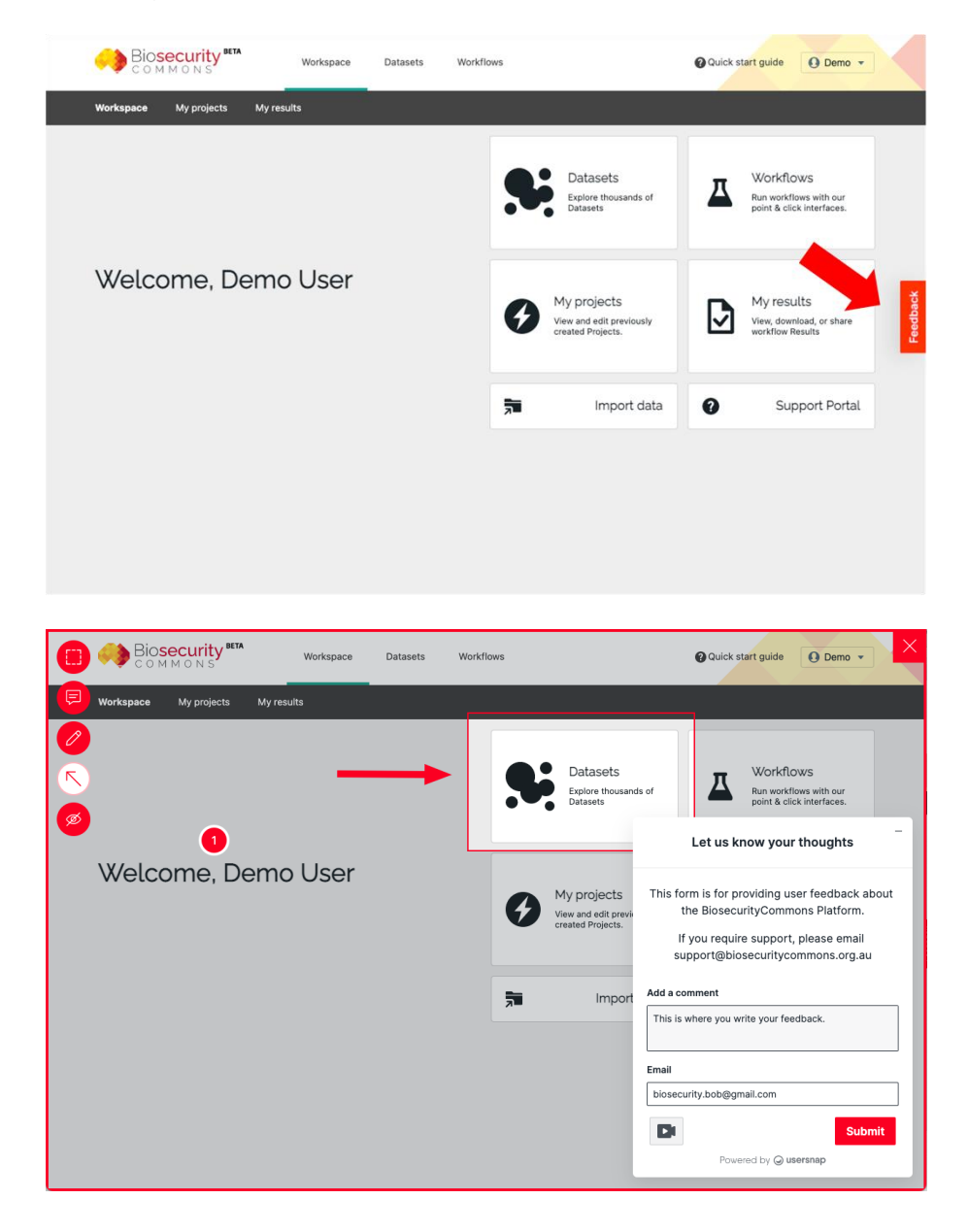

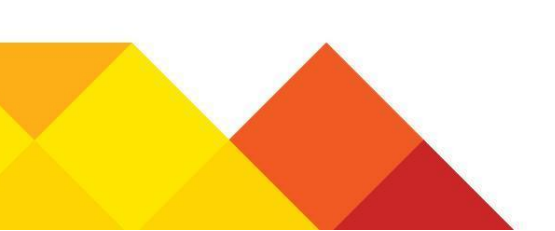

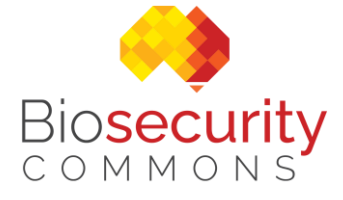

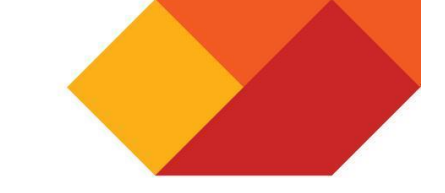

## 2 Logging in to Biosecurity Commons

The URL for the Biosecurity Commons production environment is: <u>https://app.biosecuritycommons.org.au</u>

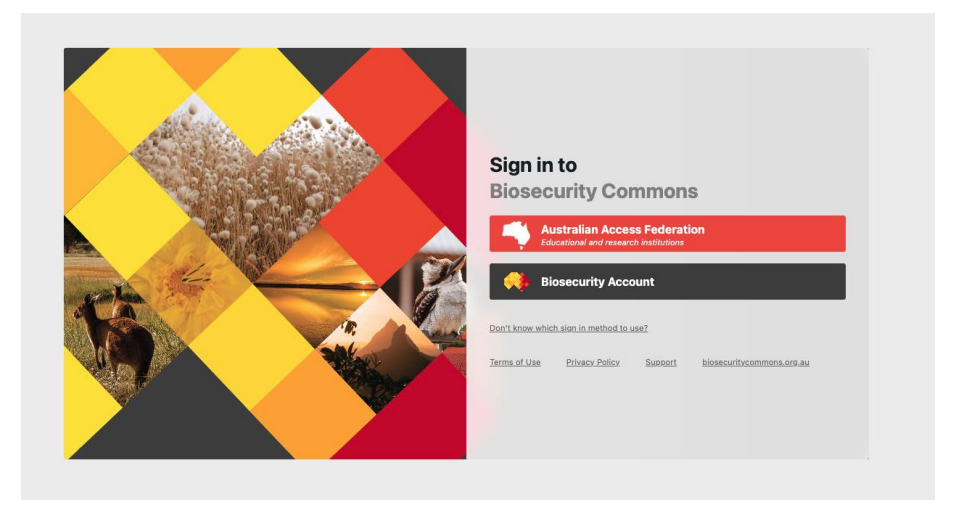

#### 2.1 AAF Authentication

If your organisation is using AAF authentication (e.g. universities) select the AAF sign in option and you will be directed to your organisation's authentication page.

|                                                                                                    |                                                                                                    | skip to c                                                                                                    | content |
|----------------------------------------------------------------------------------------------------|----------------------------------------------------------------------------------------------------|----------------------------------------------------------------------------------------------------|---------|
|                                                                                                    |                                                                                                    | Campuses   Phonebook                                                                                                    |         |
| Home > Griffith University Federated Login                                                                                                    |                                                                                                    |                                                                                                    |         |
| Griffith University Federated Login                                                                                                    |                                                                                                    |                                                                                                    |         |
| Login                                                                                                    |                                                                                                    | Login to AAF Central                                                                                                    |         |
| Username Password Password Don't Remember Login Clear prior granting of permission for release of your informat Information Technology Resources Code of F Information technology resources are essential for accomplishing mission. Members of the University community are granted share on condition they are used in accordance with the University's In of Practice. This Code of Practice applies irrespective of where the University resources are accessed and used, and includes use at home. You can expect sanctions if you act irresponsibly and disregard y Code of Desettion continues and the same setting the same setting the same setting the same setting the same setting the same setting the same setting the same setting the same setting the same setting the same setting the same setting the same setting the same setting the same set to be same setting the same set to be same setting the same setting the same setting the same setting the same setting the same setting the same set to be same setting the same setting the same setting the same set to be same setting the same setting the same setting the same set to be same setting the same setting the same setting the same setting the same setting the same setting the same setting the same setting the same setting the same setting the same set to be same setting the same setting the same setting the same setting the same setting the same setting the same setting the same setting the same set to be same setting the same setting the same set | Help<br>Forgot Password?<br>Change Password?<br>Change Password<br>ion to this service.<br>Practice<br>Griffith University's<br>ed access to these resources<br>formation Technology Code<br>information technology<br>our obligations under the | AAF central provides authentication and identity bridging<br>between disparate authentication protocols such as SAML<br>IdP to OpenID Connect RP. |         |
| It is your responsibility to become familiar with the Code of Pract                                                                                                    | tice.                                                                                                    |                                                                                                    |         |
| Accept conditions and login                                                                                                    |                                                                                                    |                                                                                                    |         |
|                                                                                                    |                                                                                                    | Back to                                                                                                    | o top   |
|                                                                                                    |                                                                                                    |                                                                                                    |         |
|                                                                                                    | Privacy                                                                                                    | Copyright matters   Disclaimer   Feedback   CRICOS Provider - 002                                                                                 | 233E    |

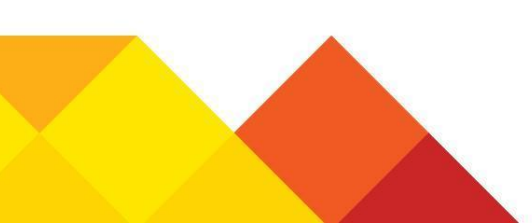

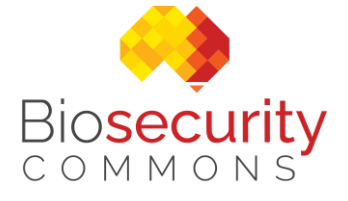

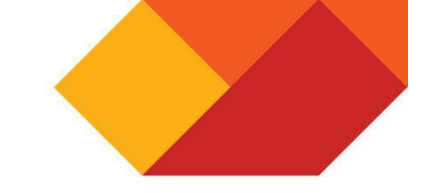

#### 2.2 Biosecurity Account

If your organisation doesn't have access to AFF you will need a Biosecurity user account login assigned to you, which will be a combination of your email and password.

If you require an account to be created please email <u>support@biosecuritycommons.org.au</u> (please note all accounts are created free of charge until 30 June 2022, after that time it will depend on future funding models that are yet to be determined).

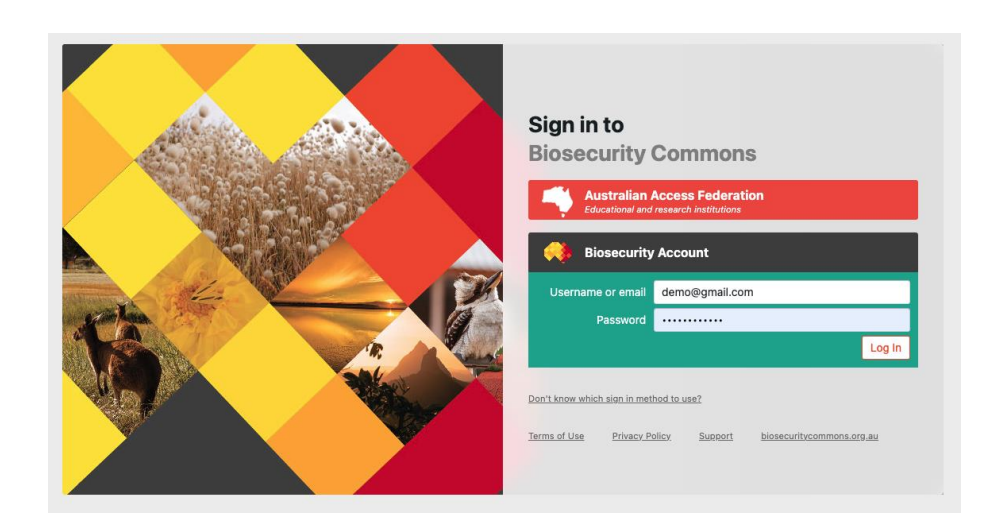

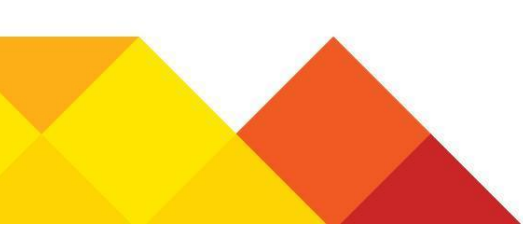

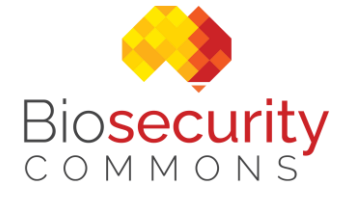

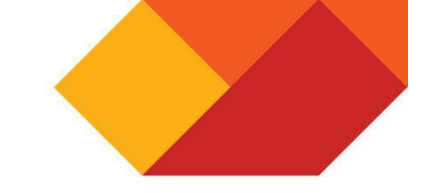

## 3 Workflows

When complete, Biosecurity Commons will feature seven integrated workflows for modelling and analysing biosecurity risk and response. The workflows currently available in the platform can be accessed via the **Workflows** tab.

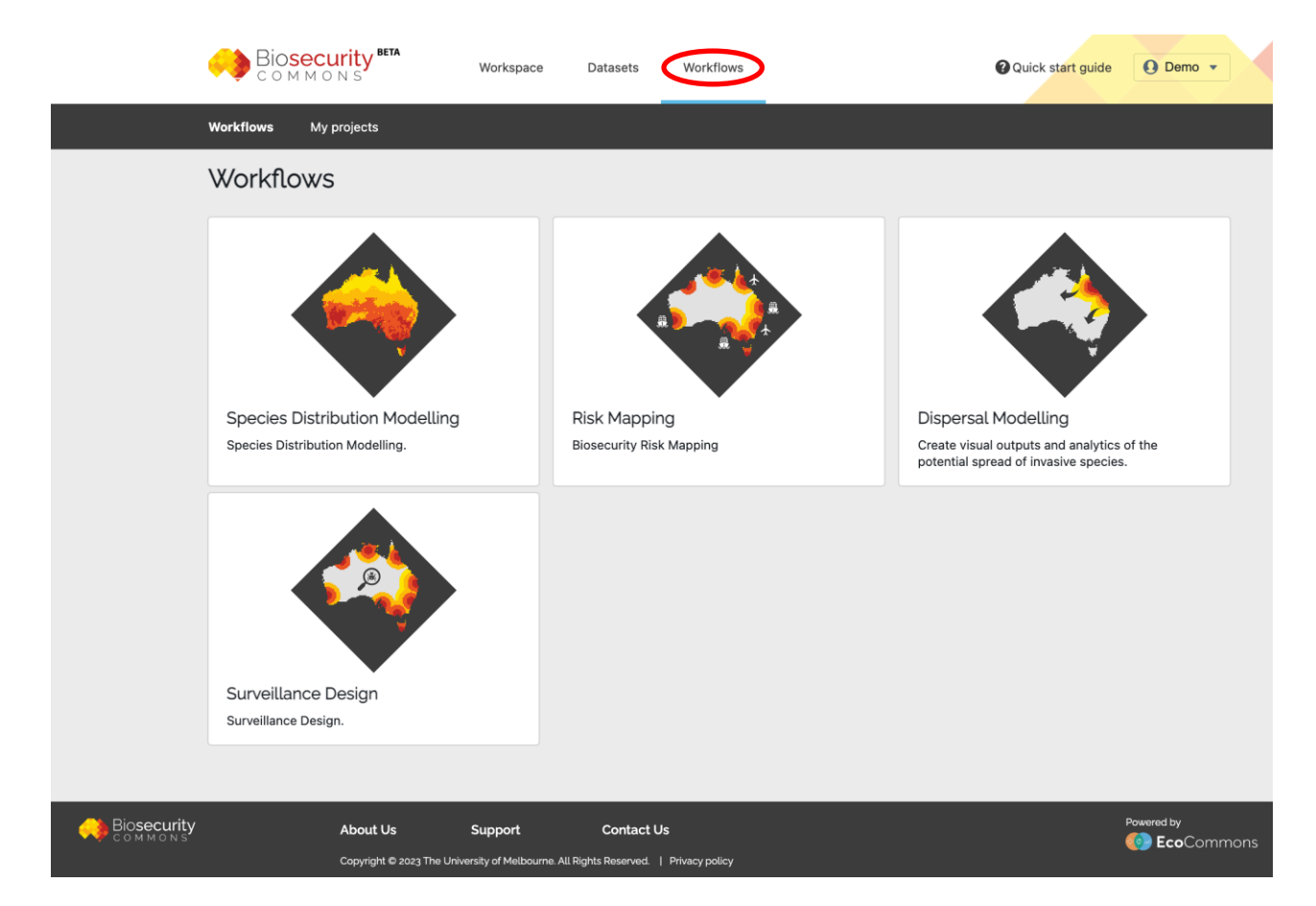

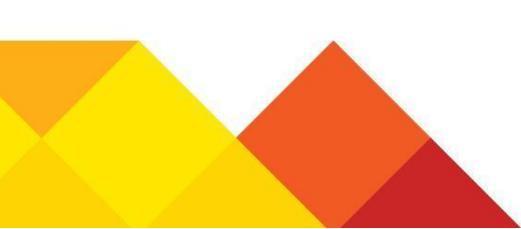

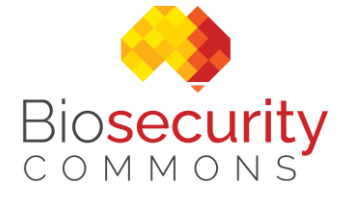

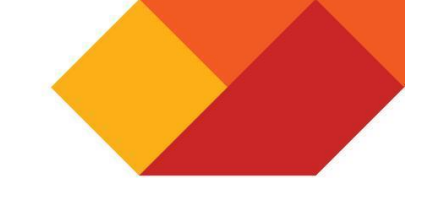

## 4 Data Catalogue

#### 4.1 Curated datasets

Users can search and view the range of curated datasets available in the platform.

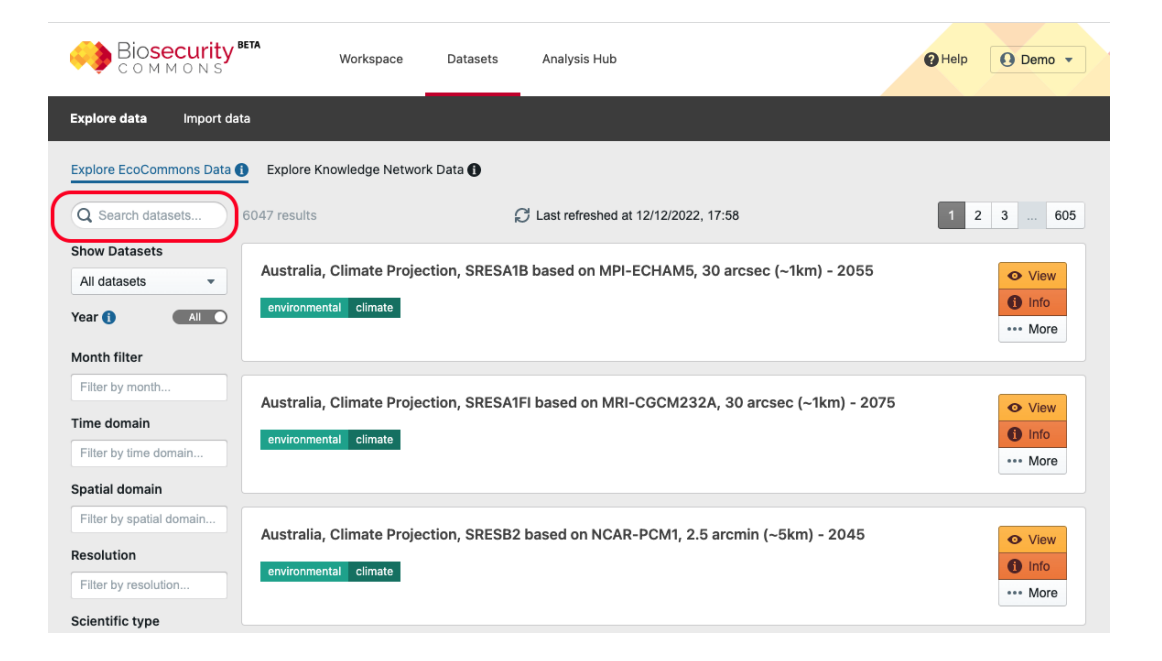

#### 4.2 My datasets and Shared datasets

Users can search their own data collection or datasets that have been shared with them from other users.

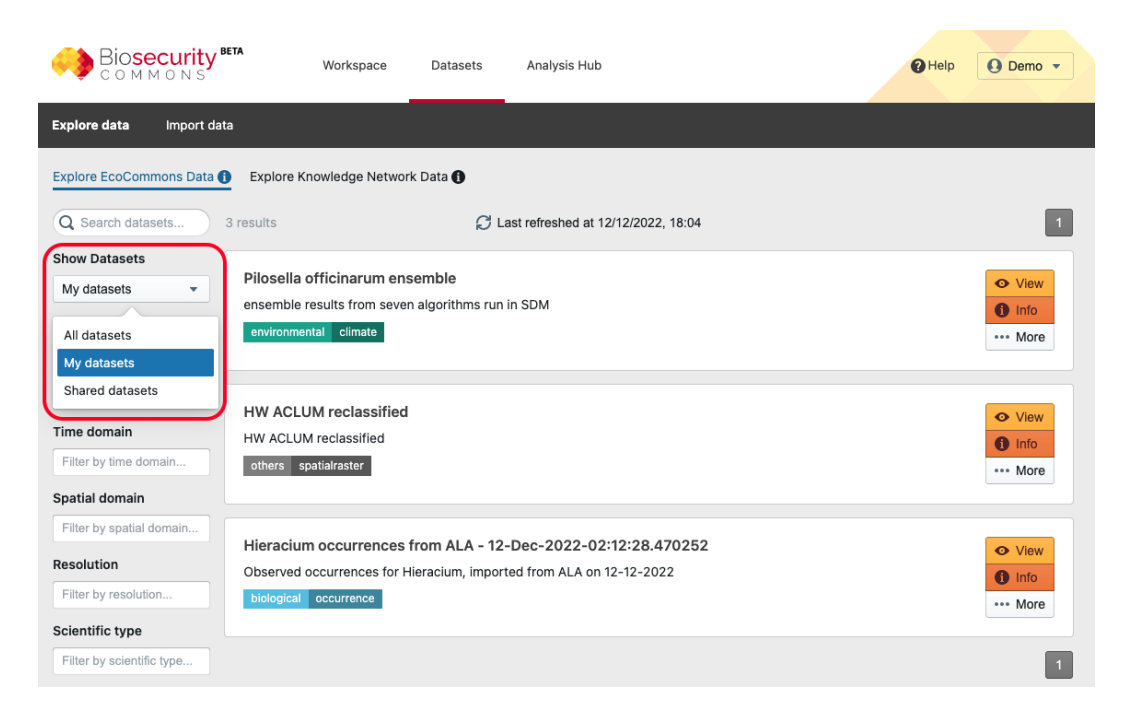

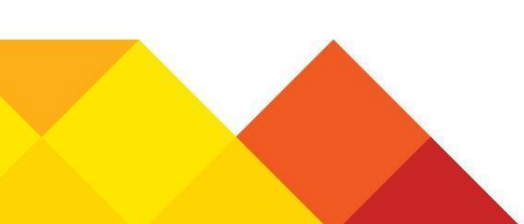

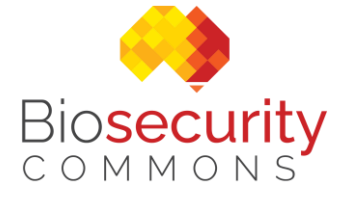

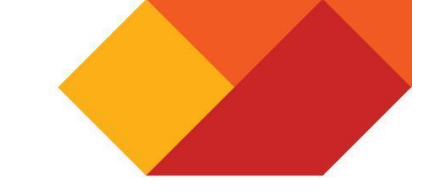

## 5 Species Distribution Modelling

Users have access to a range of Species Distribution Modelling (SDM) experiments in Biosecurity Commons that can be accessed through the **Workflow** tab. Extensive information on the execution of SDM workflows can be found in the EcoCommons <u>BCCVL Modelling Wizard guide</u> and descriptions of the various SDMs can be found on the <u>Biosecurity Commons Support Portal</u>.

| 🤲 <mark>Biosecurity</mark><br>соммомs | Workspace             | Datasets      | Analysis Hub       |                 |                       | <b>?</b> Help    | O Demo 👻      |     |
|---------------------------------------|-----------------------|---------------|--------------------|-----------------|-----------------------|------------------|---------------|-----|
|                                       |                       |               | Docvl 95           |                 |                       |                  |               |     |
| < Back                                |                       |               |                    |                 |                       |                  |               |     |
| Demo SDM                              |                       |               |                    |                 |                       |                  |               |     |
| New Species Distribution Mod          | lelling Experimen     | t             |                    |                 |                       |                  |               |     |
| Description Occurrences Absence       | es Climate & Environ  | mental Data   | Study Area Extent  | Algorithms 🛕    | Run                   |                  |               |     |
| In this experiment, you can use or    | ne or multiple differ | rent algorith | ims to investigate | the potential d | listribution of one s | pecies under cur | rent climatic |     |
| Title (required)                      | Sort & SDM overview   | w:            |                    |                 |                       |                  |               | -   |
| Demo SDM                              |                       |               |                    |                 |                       |                  |               | ack |
| Name for this experiment              |                       |               |                    |                 |                       |                  |               | edb |
| Description                           |                       |               |                    |                 |                       |                  |               | Ъ   |
|                                       |                       |               |                    |                 |                       |                  |               |     |
| Description of experiment             |                       |               |                    |                 |                       |                  | h             |     |
|                                       |                       |               |                    |                 |                       |                  |               |     |
|                                       |                       |               |                    |                 |                       |                  |               |     |

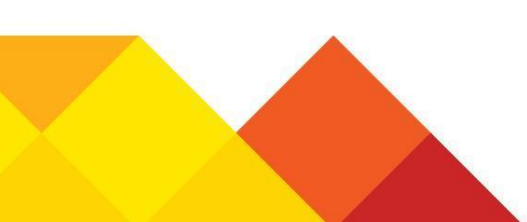

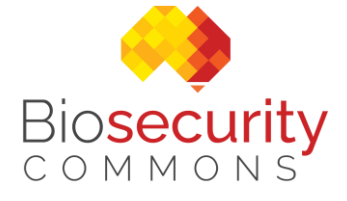

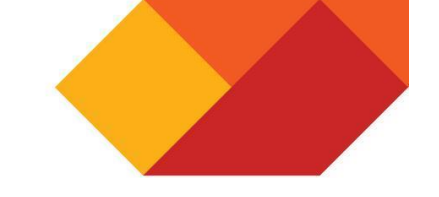

## 6 Risk Mapping

#### 6.1 Introduction

This section provides a brief overview of the risk mapping workflow, for a detailed overview of the workflow please visit the <u>Risk Mapping workflow overview</u> support article.

#### 6.2 Project Template

When creating a new Biosecurity Risk Mapping Project you have the option to select from an empty template or an example template that is prepopulated with data. The empty template provides the basics structure of the Risk Mapping workflow but without any preloaded datasets (except for the default region, see section 6.3). The example template provides an easy way for new users to interact with the platform and see what a completed risk map might look like.

| Biosecurity<br>Commons                                                                                                    | Workspace                                                  | Datasets         | Workflows                  | Quick | cstart guide | O Demo 🔹  |
|----------------------------------------------------------------------------------------------------|------------------------------------------------------------|------------------|----------------------------|-------|--------------|-----------|
| My Projects                                                                                                    |                                                            |                  |                            |       |              |           |
|                                                                                                    |                                                            |                  |                            |       |              |           |
| ① New Biosecurity Risk Map                                                                                                    | ping Project                                               |                  |                            |       |              | ×         |
| Fill in the following information to creat<br>This project will be saved in "My Project<br>Project Template (required)<br>Biosecurity Risk Mapping<br>Biosecurity Risk Mapping<br>Biosecurity Risk Mapping - MEHN<br>Description | ate the project and p<br>ects" section and yo<br>W example | perform the expe | eriment.<br>sume it later. |       |              |           |
|                                                                                                    |                                                            |                  |                            |       | + Cre        | ate Close |
|                                                                                                    |                                                            |                  |                            |       |              |           |

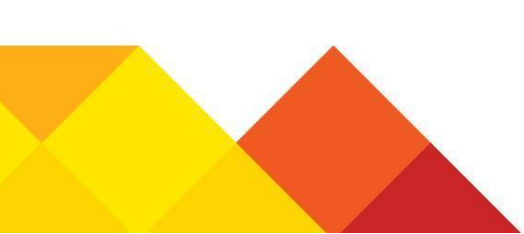

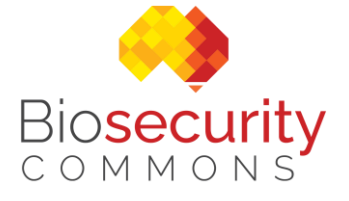

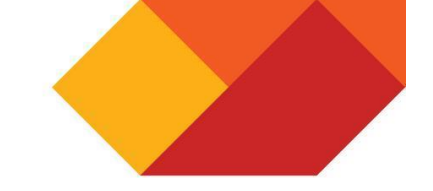

#### 6.3 Study Region

When you start a Risk Mapping workflow you will be presented with the elements of the Risk Mapping tree on the left side of the screen. The study region (Australia at 1km resolution) is the only dataset loaded by default. The study region can be changed by the user, however at this stage you will need to upload your own dataset (geotiff).

| ist update: 12 Dec 2022<br>emplate: bsrmap (v0.10.19) |             | (x) Input Para                     | ameters debug                                                                                                    |                                                      |
|-------------------------------------------------------|-------------|------------------------------------|----------------------------------------------------------------------------------------------------|------------------------------------------------------|
| ← Previous step                                       | Next step → | resolution (sin<br>and spatial pro | nauct the desired experiment which includes the extent (inclusive of the bounds<br>gle size of all grid cells in the study area), and coordinate reference system (CR<br>jection used to turn the round earth into a flat map). This will be used to confor | S, the coordinate system<br>The selected resolution, |
| 🐣 Study Region                                        |             | extent and CR                      | S of all project inputs.                                                                                                    |                                                      |
| TEMPLATE<br>Template - Australian 1km                 |             | Template da<br>A raster repre      | taset/resultset file*<br>senting the spatial layer to conform to.                                                                                                    |                                                      |
| Pest Establishment Likelinood                         | 0           | bbA 🕀                              | Australia 1km                                                                                                    | × Info ⊏? m                                          |
| <ul> <li>Abiatio Quitability</li> </ul>               | •           |                                    |                                                                                                    |                                                      |
|                                                       | 0           | Template - A<br>GDA94 / Austr      | ustralian 1km<br>alian Albers - Cell count: (4010.3837), BBOX/Extent: (-8.19553.109.49189,-42.8198.150.6375                                                                                                    | 22                                                   |
| Biotic Suitability                                    | 0           |                                    |                                                                                                    |                                                      |
| Pest Arrivals                                         | (!)         |                                    |                                                                                                    |                                                      |
| ✓ ☑ My Exported Results                               |             |                                    | Australia =                                                                                                    | o o o o o o o o o o o o o o o o o o o                |
|                                                       |             |                                    | Pertr                                                                                                    | ey<br>Legend                                         |
| Pup (Dest Establishment I                             | ikelihaad)  | 1000                               | m 🔰                                                                                                    | i                                                    |

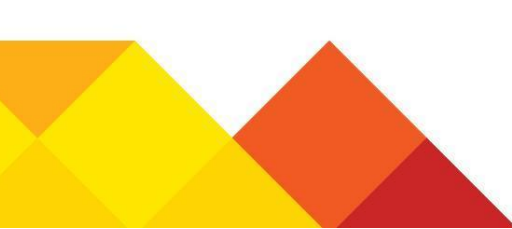

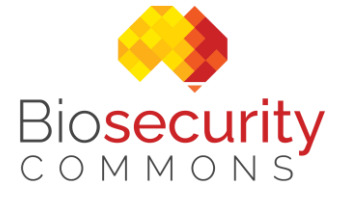

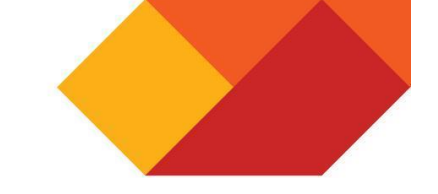

#### 6.4 Abiotic Suitability

Use the **Add New Input** button to add the abiotic suitability layer (e.g. climatic suitability), this is usually a SDM that can be generated in the platform or imported by the user.

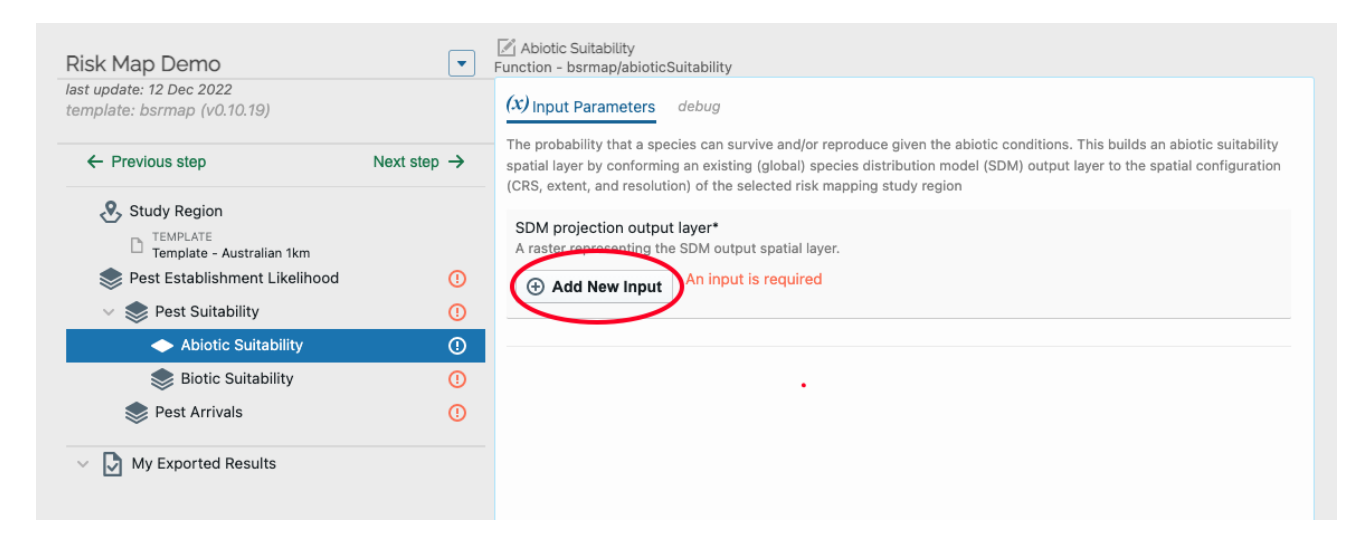

Run the **Abiotic Suitability** function. This will conform the abiotic layer to the study region extent, projection and resolution.

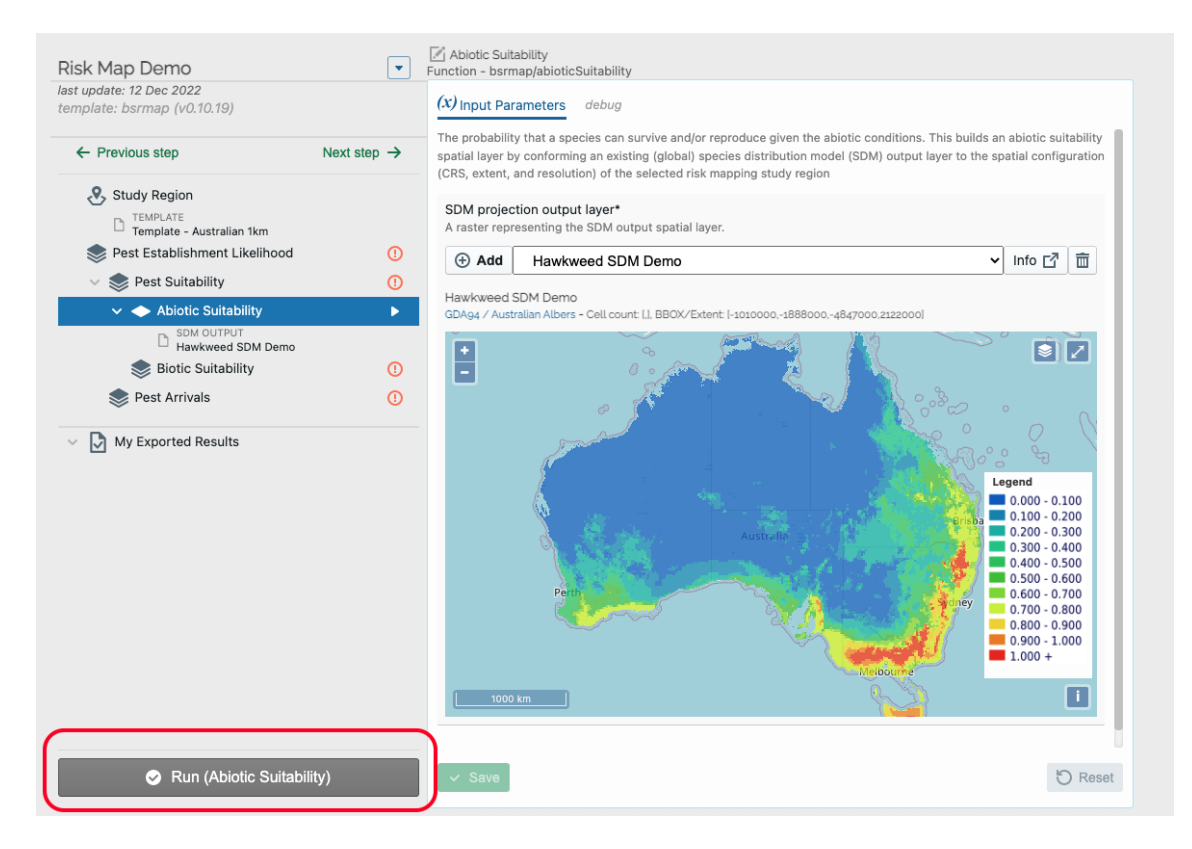

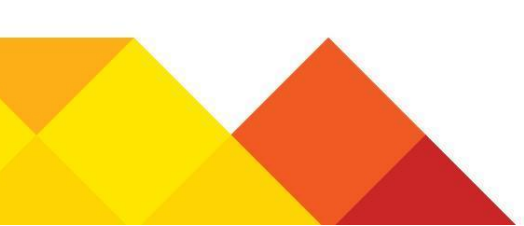

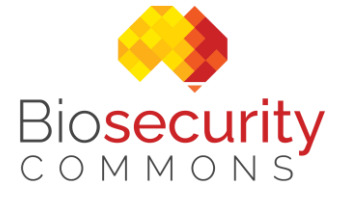

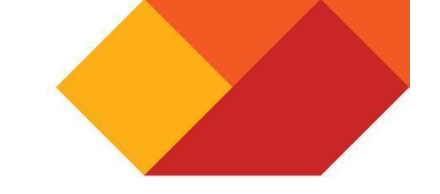

#### 6.5 Biotic Suitability

Use the **Add New Input** button to add one or more biotic suitability layers, representing the presence of host or food.

| sk Map Demo                                         | <b>•</b>                | Function - bsrmap/bioticSuitability                                                                                      |
|-----------------------------------------------------|-------------------------|----------------------------------------------------------------------------------------------------|
| st update: 12 Dec 2022<br>mplate: bsrmap (v0.10.19) |                         | (x) Input Parameters Result debug                                                                                        |
| ← Previous step                                     | Next step $\rightarrow$ | The locations of hosts or host material and can include the presence of a host, food or habitat. Predictors*             |
| Study Region                                        |                         | Rastere representing the biotic (host) spatial layers to combine (multiply together) to form a biotic suitability layer. |
| TEMPLATE<br>Template - Australian 1km               |                         | Add New Input                                                                                                    |
| 📚 Pest Establishment Likelihood                     | ()                      |                                                                                                    |
| 🗸 🥪 Pest Suitability                                | ►                       |                                                                                                    |
| 🗸 🔶 Abiotic Suitability                             | ~                       |                                                                                                    |
| B SDM OUTPUT<br>Hawkweed SDM Demo                   |                         |                                                                                                    |
| 📚 Biotic Suitability                                | 10                      |                                                                                                    |
| Pest Arrivals                                       | ()                      |                                                                                                    |

Users have the option of adding predefined curated datasets for land use (ACLUM), vegetation (NVIS) and NDVI.

| ⊕ Add a new input for Biotic Suitability - predictors |                                                                                                    |  |  |  |  |
|-------------------------------------------------------|----------------------------------------------------------------------------------------------------|--|--|--|--|
| 1 Select Input                                        | Add a new input for Biotic Suitability - predictors         Accepted types - image/tiff - image/geotiff         Biosecurity Risk Mapping         fx       Categories<br>Aggregate any categorical data         fx       Land Use (ACLUM/ABARES)<br>Catchment Scale Land Use of Australia, ABARES, Secondary Categories, 2 arcsec (~50m)         fx       NVIS Vegetation Types                                                                                                    |  |  |  |  |
|                                                       | <ul> <li>Australia, National Vegetation Information System (NVIS) V6.0</li> <li>Australian NDVI (Normalised Difference Vegetation Index)<br/>October 2018 - March 2019</li> <li>Data Inputs</li> <li>Choose from My Results<br/>Browse results from previous workflow experiments</li> <li>Browse datasets<br/>Browse datasets previously uploaded or imported</li> <li>Explore Curated Datasets<br/>Explore thousands of curated datasets available within the platform</li> <li>Import / upload data<br/>Import data from third-party or upload your own</li> </ul> |  |  |  |  |

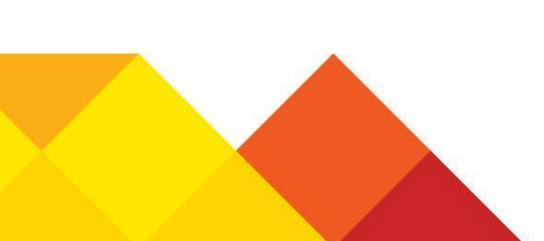

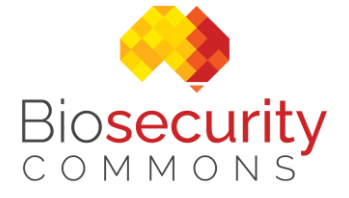

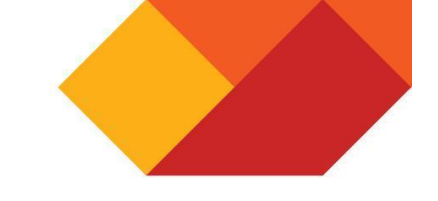

In this example with the Land Use layer the user can select which categories are suitable for the species they are modelling. After selecting the categories select **Save** and then **Run** the function to generate the result.

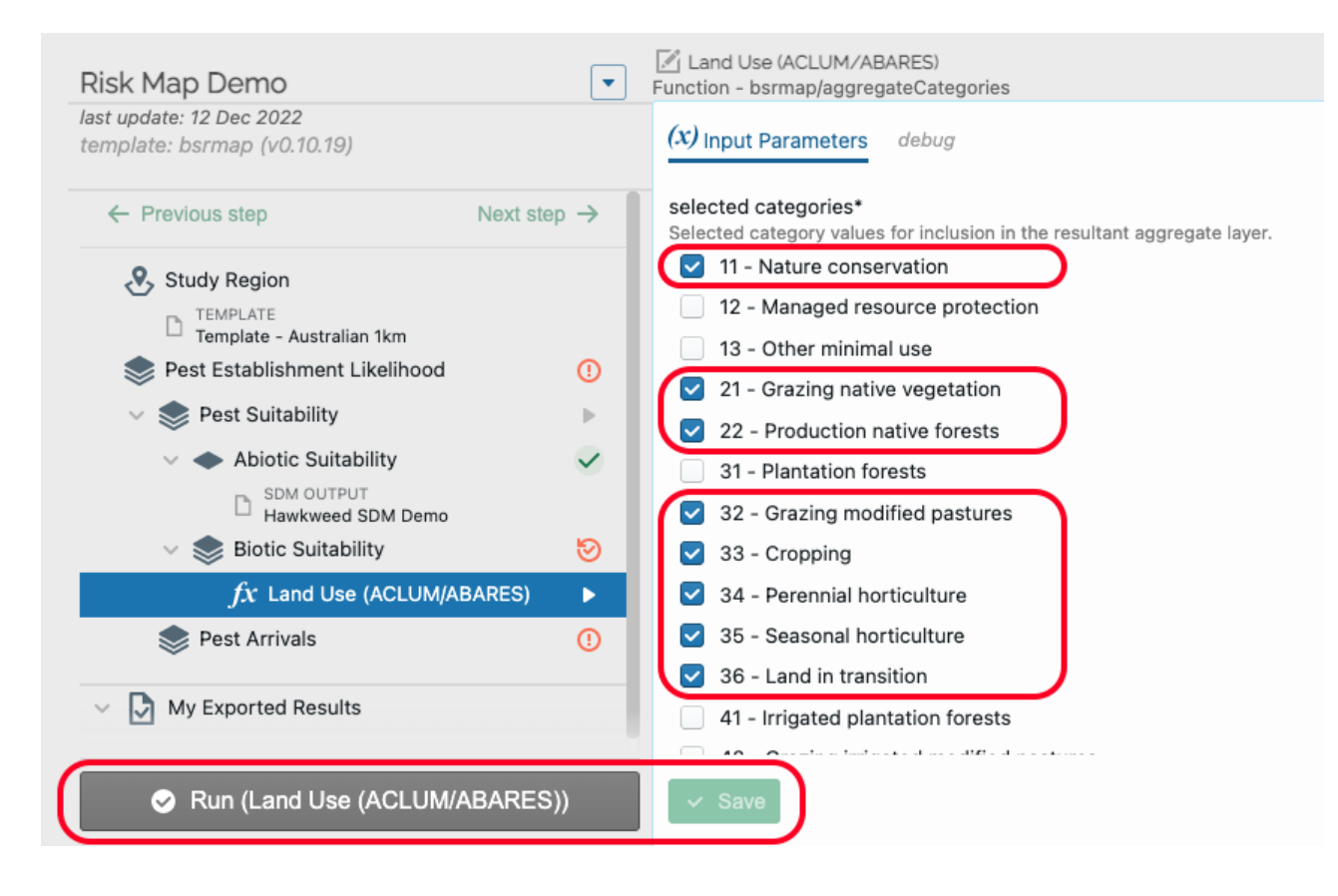

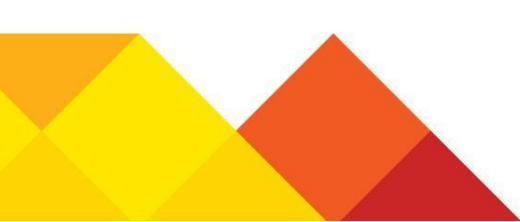

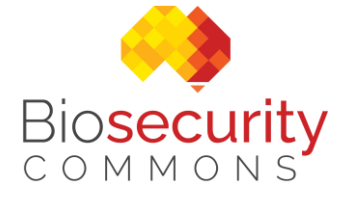

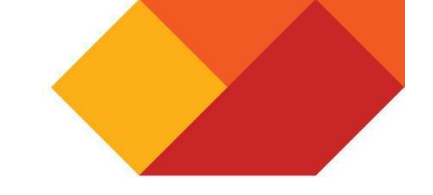

#### Run the **Biotic Suitability** function once all the biotic layers have been added.

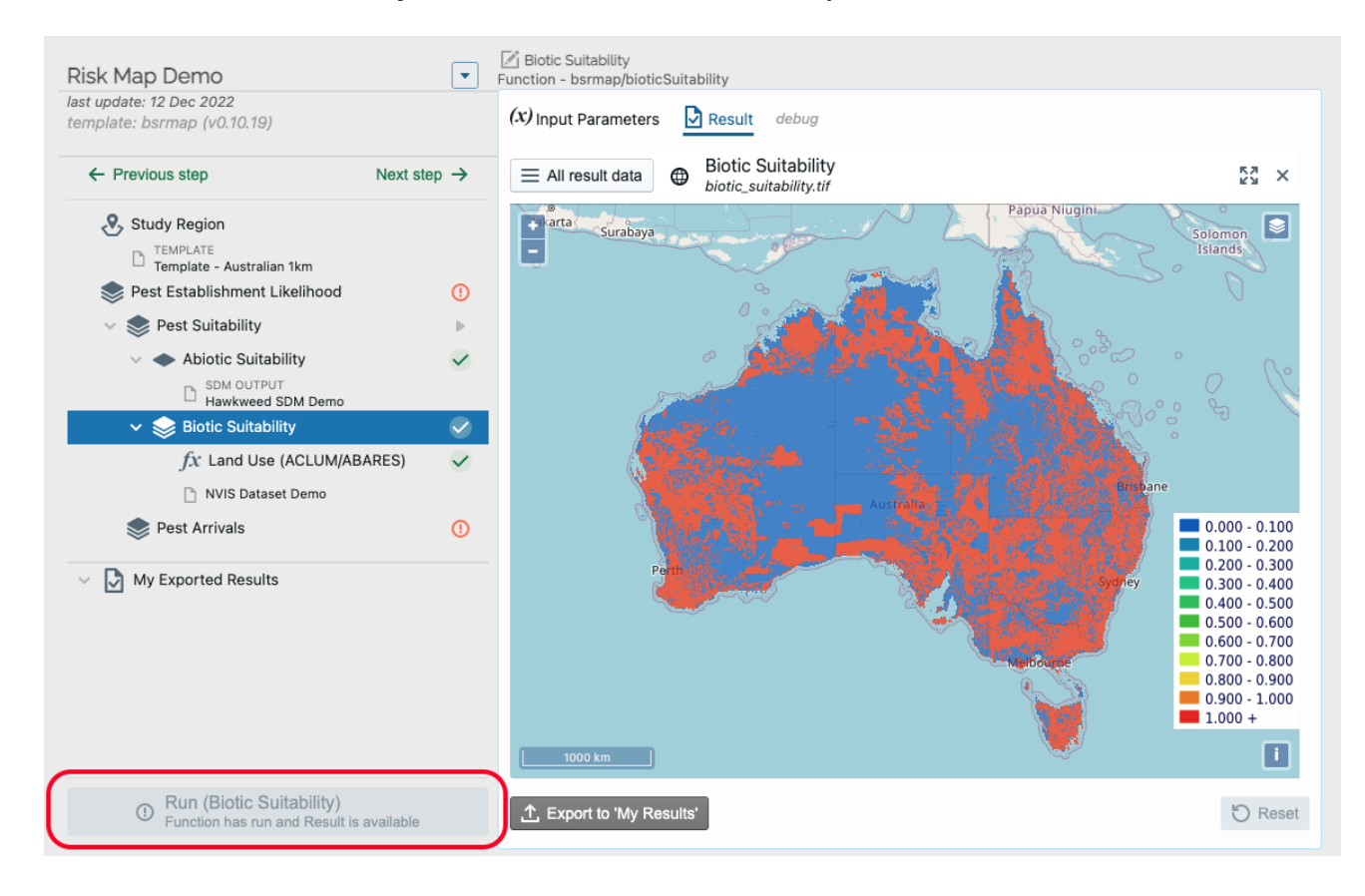

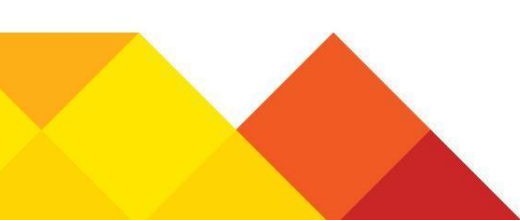

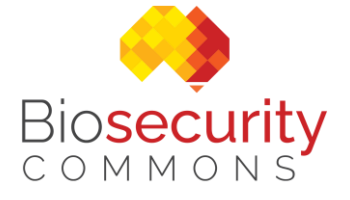

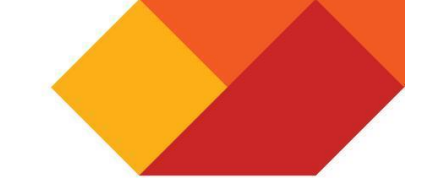

#### 6.6 Pest Suitability

Once the abiotic and biotic suitability functions have been run the user needs to select **Pest Suitability** in the tree and run the Pest Suitability function.

| Biosecurity BETA<br>COMMONS                                                                                                    | Workspace                                                                       | Datasets                                                                                | Analysis Hub                                                                                                    | <b>?</b> Help | O Demo 🔹 |
|----------------------------------------------------------------------------------------------------|---------------------------------------------------------------------------------|-----------------------------------------------------------------------------------------|----------------------------------------------------------------------------------------------------|---------------|----------|
| My Projects                                                                                                    |                                                                                 |                                                                                         |                                                                                                    |               | Maximise |
| Risk Map Demo<br>last update: 12 Dec 2022<br>template: bsrmap (v0.10.19)                                                                                                    | •                                                                               | Pest Suitability<br>Function - bsrmag                                                   | y<br>p/pestSuitability<br>neters debug                                                                                 |               |          |
| ← Previous step                                                                                                    | Next step →                                                                     | Pest Suitability F                                                                      | unction parameters                                                                                                    |               |          |
| <ul> <li>Study Region</li> <li>TEMPLATE<br/>Template - Australian 1km</li> <li>Pest Establishment Likelihood</li> <li>Pest Suitability</li> <li>Ablotic Suitability</li> <li>SDM OUTPUT<br/>Hawkweed SDM Demo</li> <li>Biotic Suitability</li> <li>fx Land Use (ACLUM/ABA</li> <li>NVIS Dataset Demo</li> <li>Pest Arrivals</li> <li>My Exported Results</li> </ul> | ()<br>()<br>()<br>()<br>()<br>()<br>()<br>()<br>()<br>()<br>()<br>()<br>()<br>( | A raster repres<br>A hator<br>Biotic layer<br>A raster repres<br>Biotic<br>Biotic layer | enting the abiotic (SDM) spatial layer.<br>tic Suitability<br>enting the biotic (host) spatial layer.<br>c Suitability |               |          |
| Run (Pest Suitability)                                                                                                    | )                                                                               | ✓ Save                                                                                  |                                                                                                    |               | 🖯 Reset  |

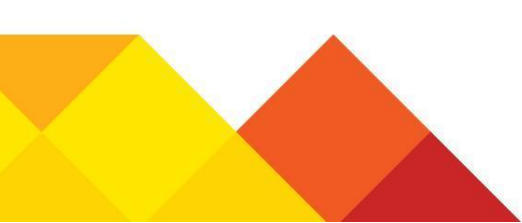

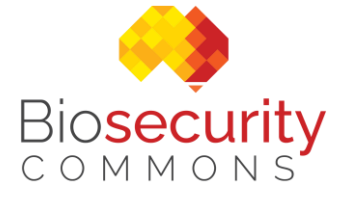

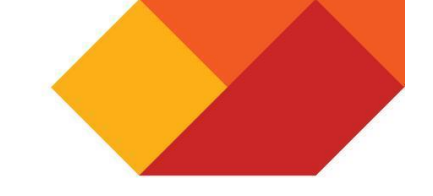

#### 6.7 Pest Arrivals

Use the **Add New Input** button to add one or more Pest Arrival layers, representing the different modes of entry into Australia

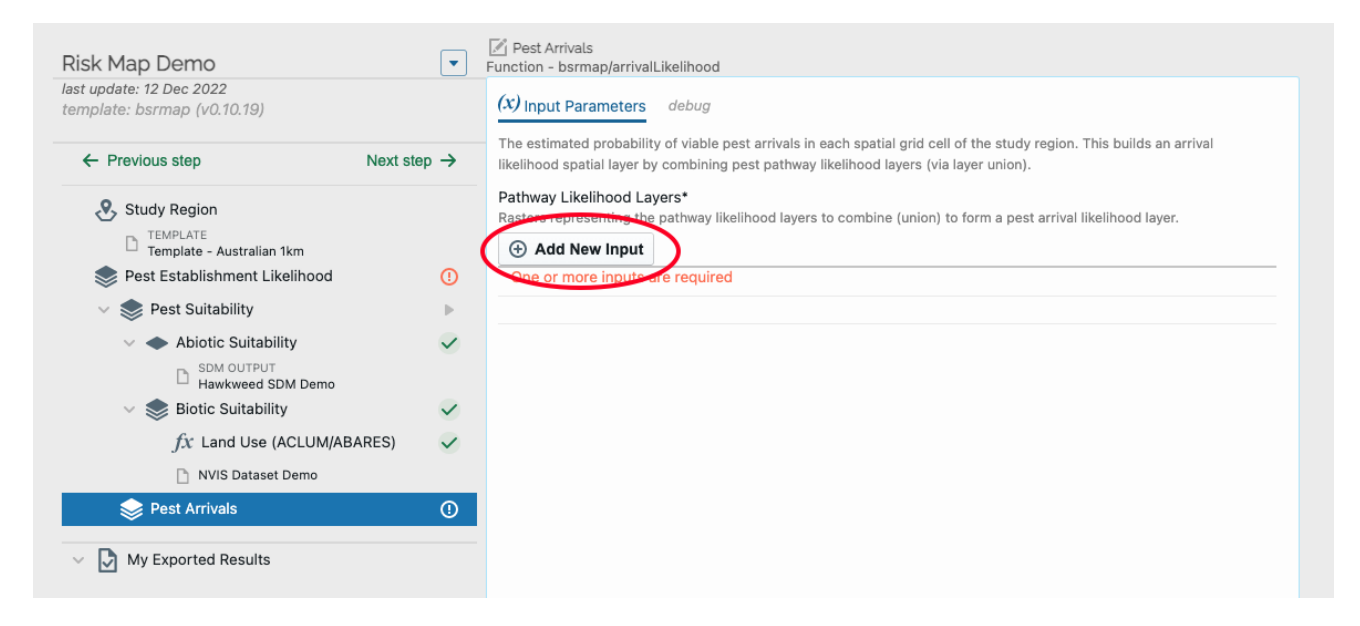

Users have the option of adding predefined curated functions for pest arrivals.

Add a new input for Pest Arrivals - pathway\_likelihood\_layers

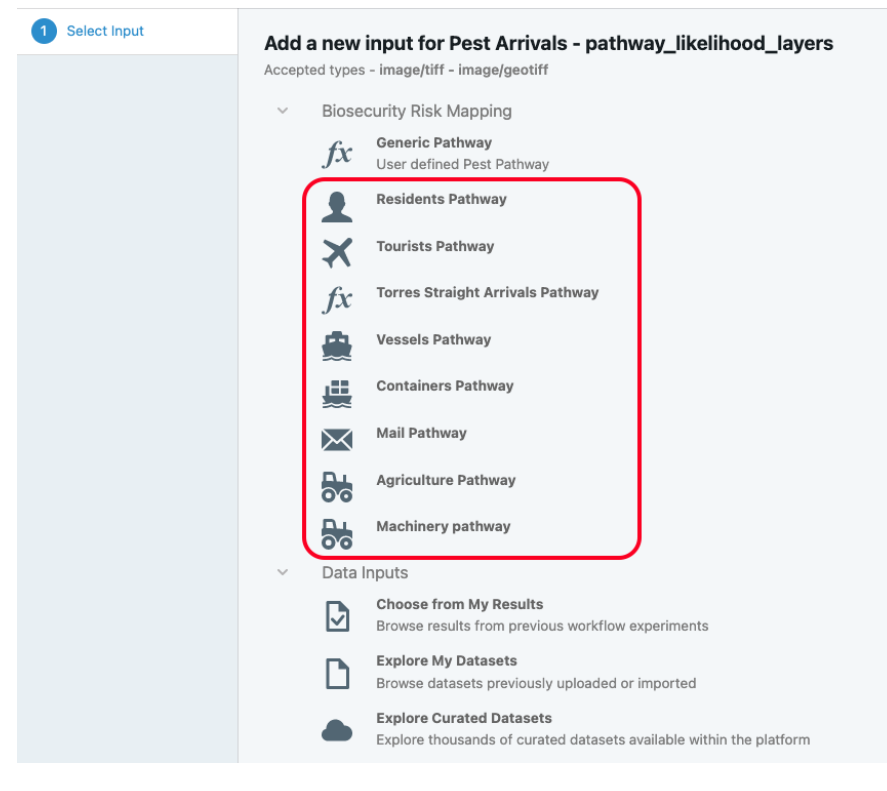

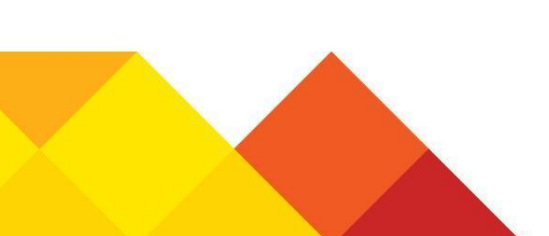

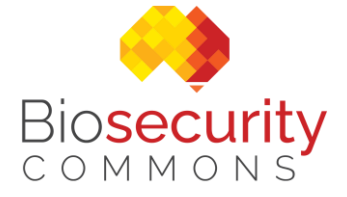

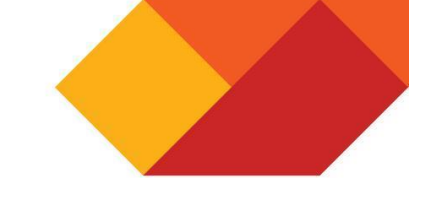

In this example with the Mail Pathway the user can select and adjust the **Leakage rate** and **Viability rate** parameters. After updating the parameters select **Save** and then **Run** the function to generate the result.

| Risk Map Demo                                            | •            | 🖉 Mail Pathway<br>Function - bsrmap/pathwayLikelihood                                                                                                    |
|----------------------------------------------------------|--------------|----------------------------------------------------------------------------------------------------|
| last update: 12 Dec 2022<br>template: bsrmap (v0.10.19)  |              | (x) Input Parameters debug                                                                                                    |
| ← Previous step Next s                                   | step →       | Estimates spatially-explicit pest establishment viability likelinoods for a given pathway from overall leakage and<br>establishment viability rate estimates and their likely spatial distribution. |
| Study Region                                             |              | Pest Pathway layer*<br>A raster containing one or more layers for estimating the spatial distribution of establishment viability likelihood.                                                        |
| TEMPLATE<br>Template - Australian 1km                    |              | Add New Input                                                                                                    |
| 📚 Pest Establishment Likelihood                          | ()           | Population Density                                                                                                    |
| 🗸 📚 Pest Suitability                                     | ₽            |                                                                                                    |
| Abiotic Suitability     SDM OUTPUT     Hawkweed SDM Demo | ~            | Leakage rate*<br>The lower and upper bounds (CI) for leakage rate (the number of pest leakage events in a random year).                                                                             |
| 🗸 📚 Biotic Suitability                                   | $\checkmark$ |                                                                                                    |
| $f\!x$ Land Use (ACLUM/ABARES)                           | $\checkmark$ | lower bound upper bound                                                                                                    |
| NVIS Dataset Demo                                        |              |                                                                                                    |
| 🗸 📚 Pest Arrivals                                        | ()           |                                                                                                    |
| 🗸 🔀 Mail Pathway                                         | ►            | Viability rate*<br>The lower and upper bounds (CI) for establishment viability rate (the rate of pests arriving with viability to establish for                                                     |
| Australian Population Grid 2018 30                       | ) arcse      | leakage events).                                                                                                    |
| V D My Exported Pasults                                  |              | 0.001 0.01                                                                                                    |
|                                                          |              | lower bound upper bound                                                                                                    |
|                                                          |              |                                                                                                    |
|                                                          |              | Confidence interval CI).<br>0.95                                                                                                    |
| Run (Mail Pathway)                                       |              | Save                                                                                                    |

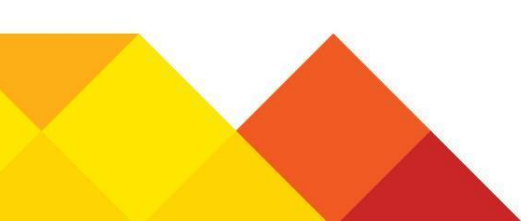

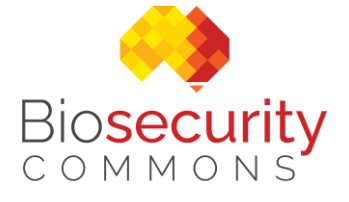

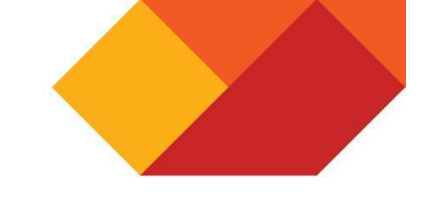

#### 6.8 Pest Establishment Likelihood

Once the **Pest Suitability** and **Pest Arrivals** functions have been run you will be able to run the overall **Pest Establishment Likelihood** function.

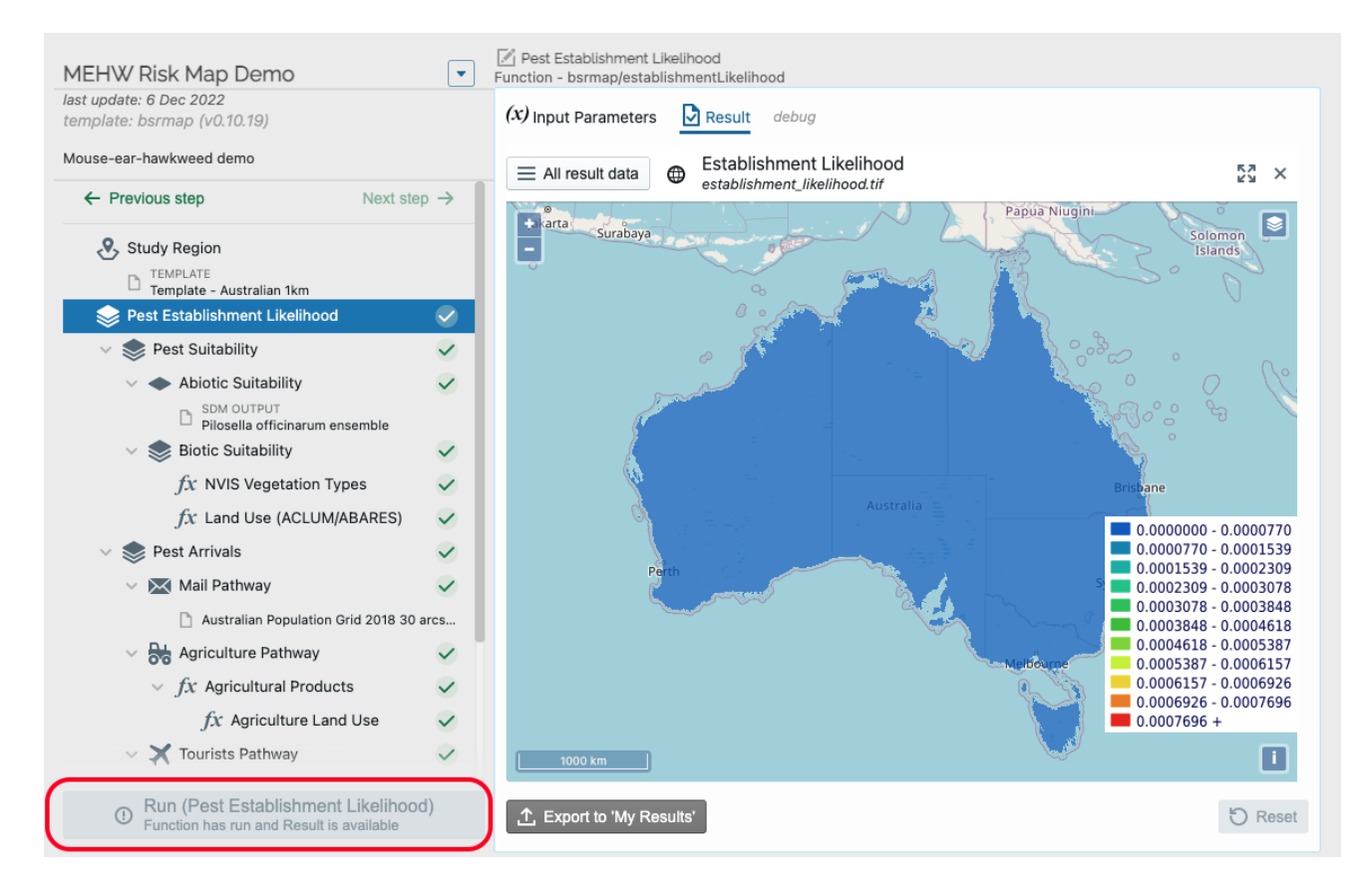

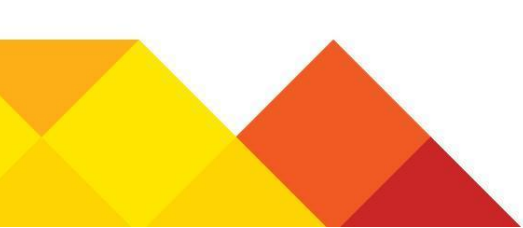

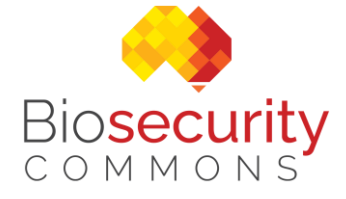

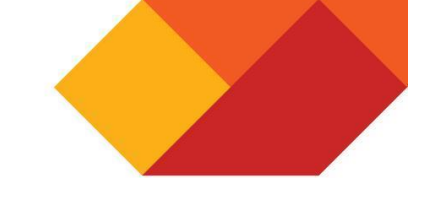

## 7 Dispersal (spread) Modelling

#### 7.1 Introduction

This section provides a brief overview of the dispersal modelling workflow, for a detailed overview of the workflow please visit the <u>Dispersal Modelling workflow overview</u> support article.

#### 7.2 Study Region

Select the Model type for your simulation from the drop-down list.

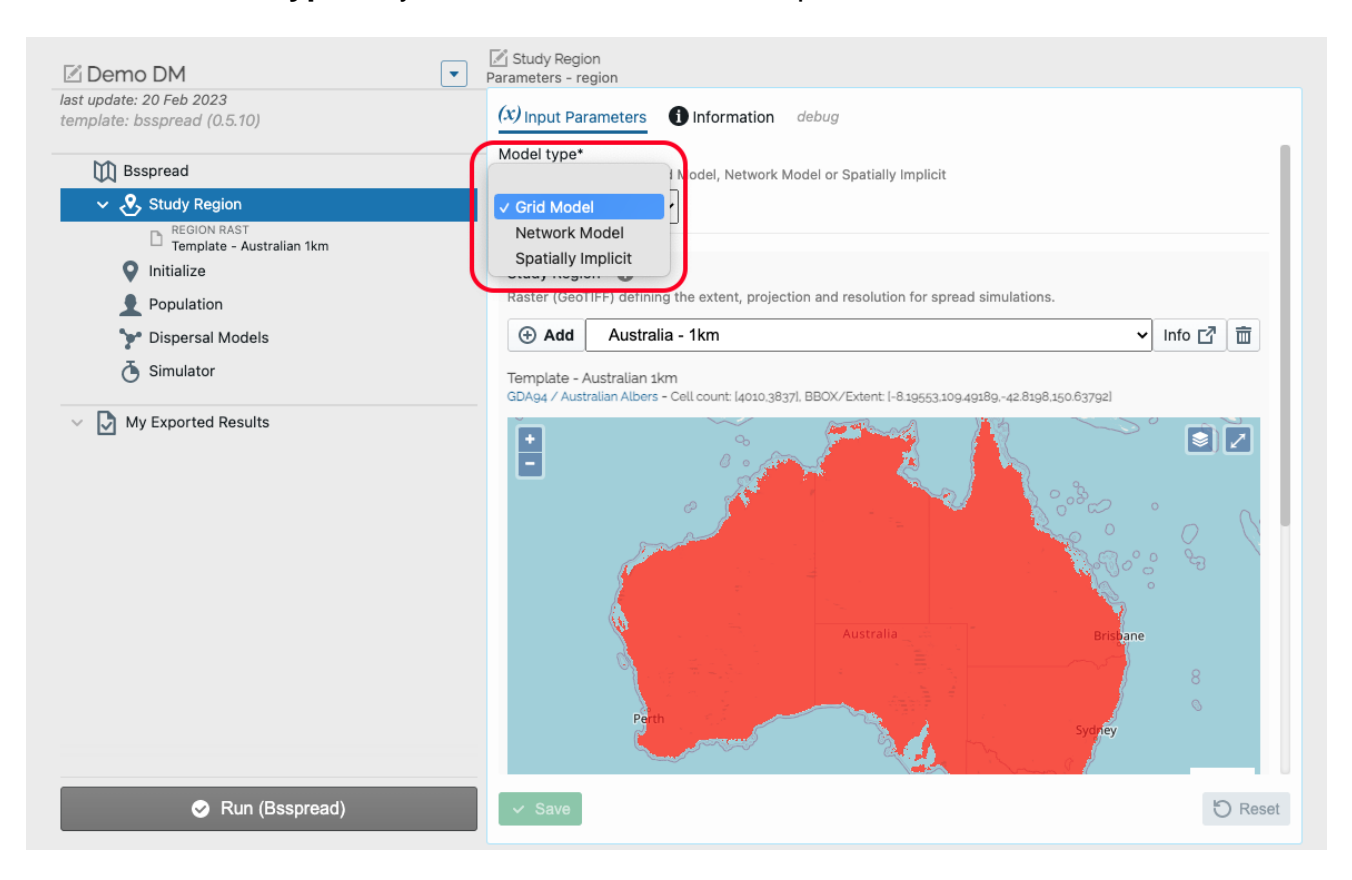

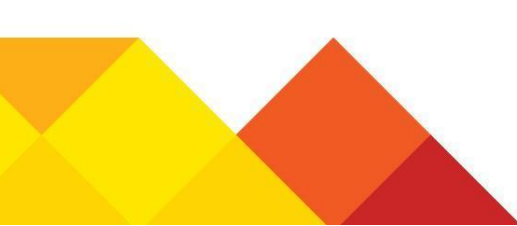

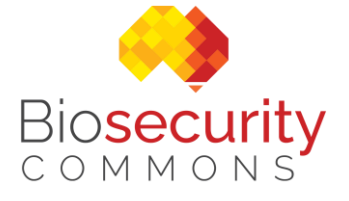

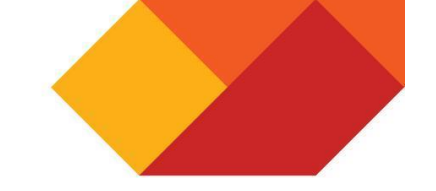

#### 7.3 Initialize

Select how to initialize the simulation. Initial layer allows you to seed the model with discrete locations, while the random option allows the user to randomly seed the model and simulate incursions based on a probability layer.

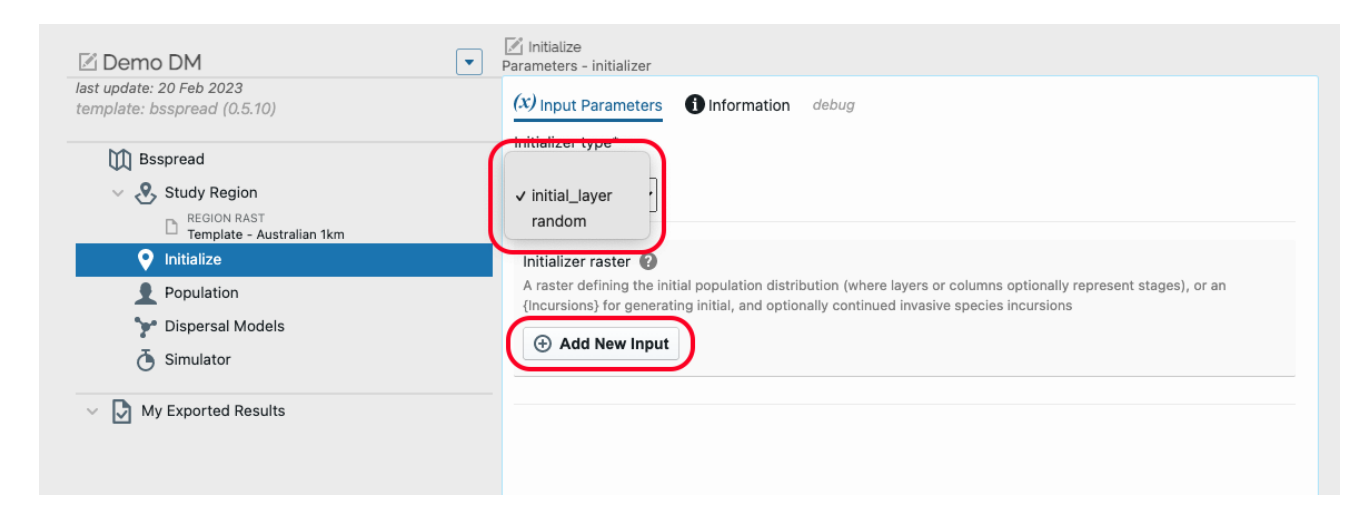

#### 7.4 Population

Select the Population Model Type for the simulation.

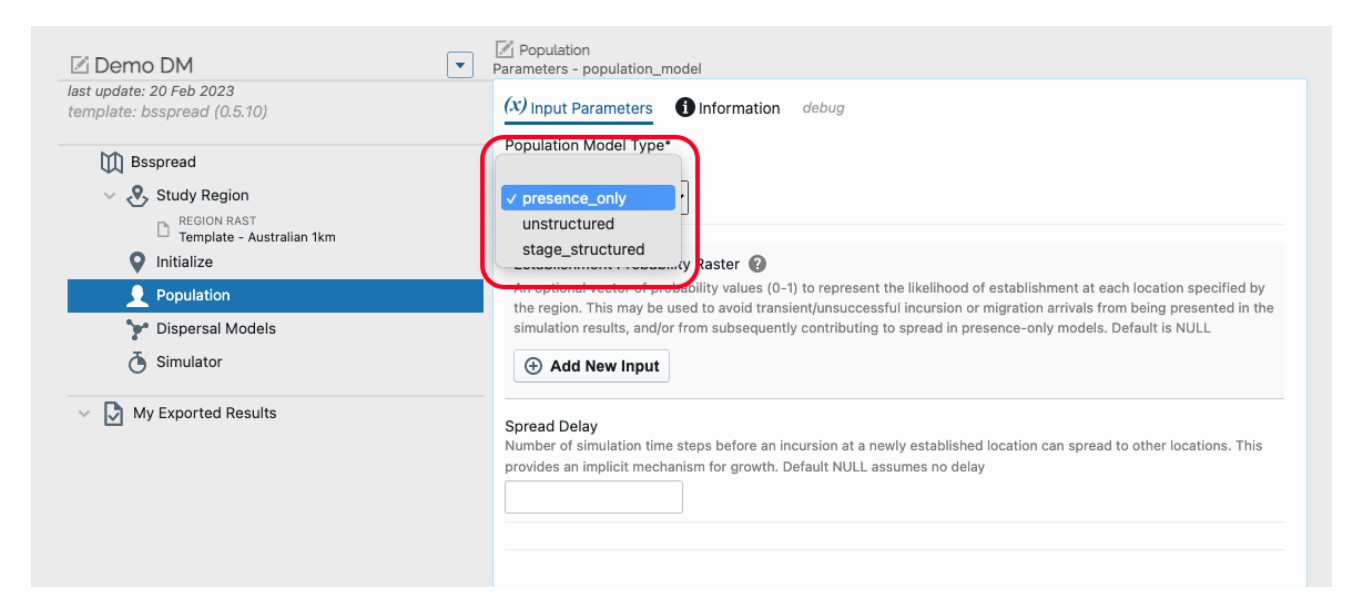

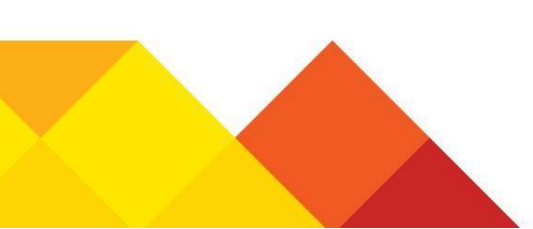

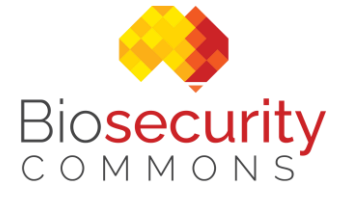

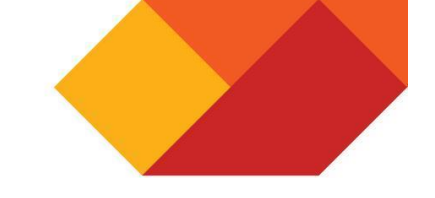

#### 7.5 Dispersal Models

Select the **Dispersal Models** for the simulation. Note that one or more models may be selected to represent different vectors for spread.

| Add a new input for Dispersal Models - dispersal_models   |                                                                   |  |  |  |  |  |  |  |
|-----------------------------------------------------------|-------------------------------------------------------------------|--|--|--|--|--|--|--|
| 1 Select Input                                            | Add a new input for Dispersal Models - dispersal_models           |  |  |  |  |  |  |  |
|                                                           | <ul> <li>Dispersal Modelling</li> <li>Kernel Dispersal</li> </ul> |  |  |  |  |  |  |  |
|                                                           | Dispersal Diffusion                                               |  |  |  |  |  |  |  |
|                                                           | Dispersal Gravity                                                 |  |  |  |  |  |  |  |
| Label (required)           X Cancel              • No Set |                                                                   |  |  |  |  |  |  |  |

Enter the parameters for the selected dispersal.

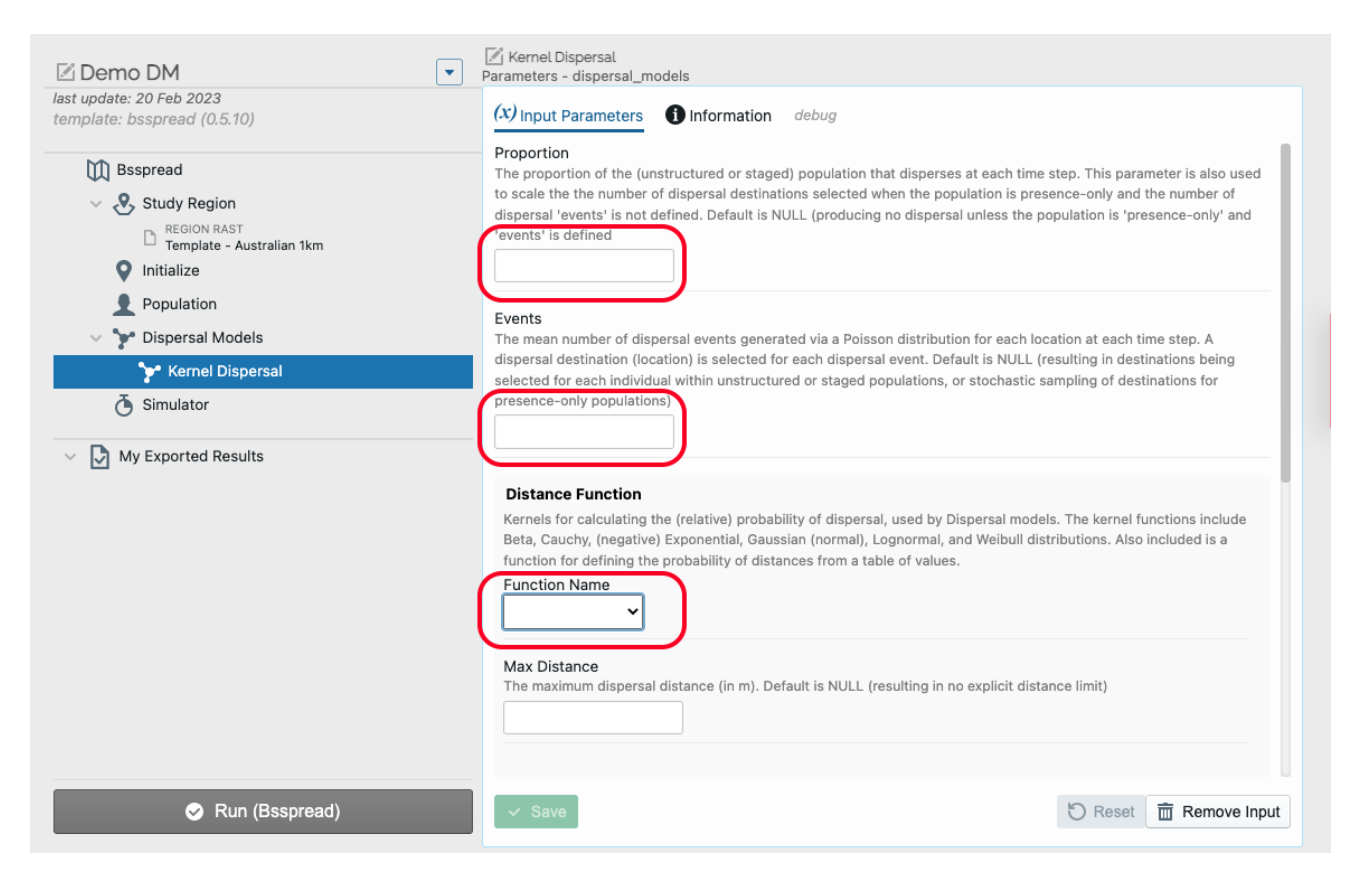

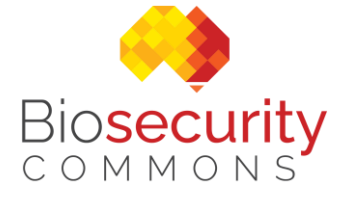

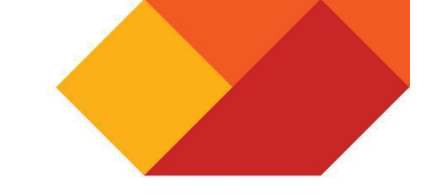

#### 7.6 Simulator

Enter the parameters controlling the execution of the simulation. After updating the parameters select **Save** and then **Run** the simulation to generate the results.

| 🛙 Demo DM                                             | Parameters - simulator                                                                                                    |
|-------------------------------------------------------|----------------------------------------------------------------------------------------------------|
| ast update: 20 Feb 2023<br>emplate: bsspread (0.5.10) | (x) Input Parameters 1 Information debug                                                                                                 |
| Bsspread                                              | Time Steps*                                                                                                    |
| Study Region                                          |                                                                                                    |
| Template - Australian 1km                             | Step Units*                                                                                                    |
| V Initialize                                          | and units for the simulation stop duration                                                                                               |
| Population                                            | years 🗸                                                                                                    |
| V P Dispersal Models                                  |                                                                                                    |
| 🍞 Kernel Dispersal                                    | Step Duration*                                                                                                    |
| Simulator                                             |                                                                                                    |
| My Exported Results                                   | Collation Steps*                                                                                                    |
|                                                       | The interval in time stope for sollating results                                                                                         |
|                                                       |                                                                                                    |
|                                                       |                                                                                                    |
|                                                       | Replicates*<br>The number of repeated simulations to be run (range: 1 to 1,000). Note that replicate simulations results are collated as |
|                                                       | summary statistics across simulations                                                                                                    |
|                                                       | 1                                                                                                    |
|                                                       |                                                                                                    |
|                                                       |                                                                                                    |
|                                                       |                                                                                                    |
|                                                       |                                                                                                    |
| Run (Bsspread)                                        | Save                                                                                                    |

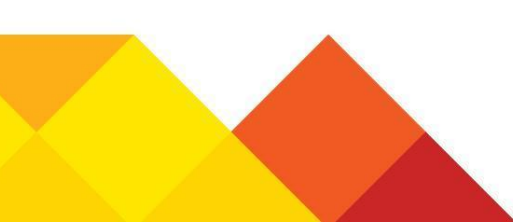

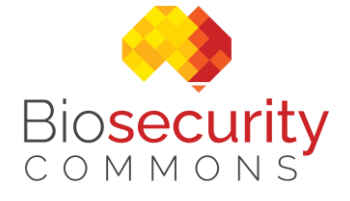

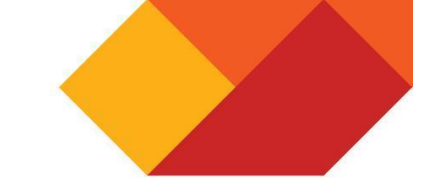

## 8 Surveillance Design

#### 8.1 Introduction

This section provides a brief overview of the surveillance design workflow, for a detailed overview of the workflow please visit the Surveillance Design support article.

#### 8.2 Define the context of the surveillance project

| Orange hawkweed - with budget  Iast update: 25 Apr 2023 tamplate: hodesign (1.2.0)                                        | Context Parameters - context (X) Input Parameters I Information debug                                                                      |
|----------------------------------------------------------------------------------------------------|----------------------------------------------------------------------------------------------------|
| Orange hawkweed - with budget                                                                                             | Surveillance type*                                                                                                    |
| bsdesign     Sontext                                                                                                    | survey V                                                                                                    |
| ✓ $fx$ Method ✓ $fx$ Spatial Surveillance □ $\stackrel{\text{REGION}}{\text{Bogong High Plains template WGS84}}$          | Surveillance quantity unit*<br>The descriptive unit to describe surveillance resource quantities                                           |
| Corange hawkweed occurrence probability V     LAMBDA     Orange hawkweed surveillance efficacy WG     Wg Exported Results | Cost unit*<br>The descriptive unit to describe surveillance resource costs, and incursion management costs or surveillance benefit savings |
|                                                                                                    | Distance/area unit*<br>The descriptive unit to describe spatial distances (and areas) when applicable<br>meters                            |
|                                                                                                    | Time unit*<br>The descriptive unit to describe surveillance time intervals when applicable<br>years                                        |
| ✓ Run (bsdesign)                                                                                                    | ✓ Save                                                                                                    |

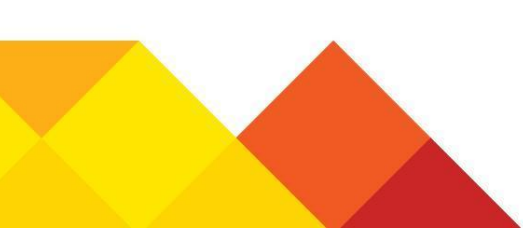

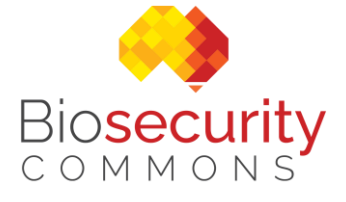

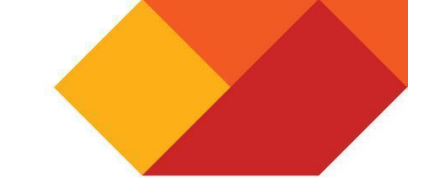

## 8.3 Select the surveillance design method

| 🗹 Orange hawkweed - with budget 🔹                                                                                                    | 🖉 Method<br>Parameters - method                                                                                                    |
|----------------------------------------------------------------------------------------------------|----------------------------------------------------------------------------------------------------|
| last update: 25 Apr 2023<br>template: bsdesign (1.2.0)                                                                                                    | (x) Input Parameters () Information debug                                                                                                    |
| Orange hawkweed - with budget                                                                                                    | Method                                                                                                    |
| 💮 bsdesign 😓                                                                                                    | Surveillance Design Method                                                                                                    |
| Context                                                                                                    | Spatial Surveillance                                                                                                    |
| <ul> <li>fx Method</li> <li>fx Spatial Surveillance</li> <li>Bogong High Plains template WGS84</li> <li>ESTABLISH PR</li> <li>Orange hawkweed occurrence probability V</li> <li>LAMBDA</li> <li>Orange hawkweed surveillance efficacy WG</li> <li>My Exported Results</li> </ul> | Surveillance design for the effective allocation of surveillance resources across spatial locations via Lagrange-based methods for optimizing objective functions specified with surveillance and/or incursion management costs, benefits, detection sensitivities, and/or overall detection confidence. |
| Run (bsdesign)                                                                                                    |                                                                                                    |

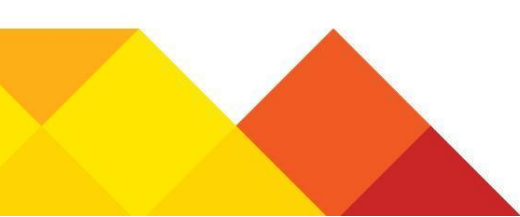

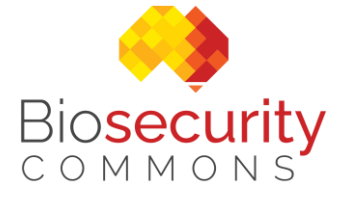

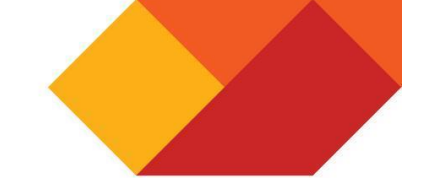

## 8.4 Provide inputs for the spatial surveillance optimisation problem

| Iast update: 25 Apr 2023       (x) Input Parameters       Information       debug         Orange hawkweed - with budget       Region*       The region for surveillance design         Image: Specific Structure       Image: Specific Structure       Image: Specific Structure         Image: Specific Structure       Image: Specific Structure       Image: Specific Structure         Image: Specific Structure       Image: Specific Structure       Image: Specific Structure         Image: Specific Structure       Image: Specific Structure       Image: Specific Structure         Image: Specific Structure       Image: Specific Structure       Image: Specific Structure         Image: Specific Structure       Image: Specific Structure       Image: Specific Structure         Image: Specific Structure       Image: Specific Structure       Image: Specific Structure         Image: Specific Structure       Image: Specific Structure       Image: Specific Structure         Image: Specific Structure       Image: Specific Structure       Image: Specific Structure         Image: Specific Structure       Image: Specific Structure       Image: Specific Structure         Image: Specific Structure       Image: Specific Structure       Image: Specific Structure         Image: Specific Structure       Image: Specific Structure       Image: Specific Structure         Image: Specific Structure | <b>9</b>                                                                    |
|----------------------------------------------------------------------------------------------------|-----------------------------------------------------------------------------|
| Orange hawkweed - with budget     Region*            • bsdesign         • Context           • Add         Bogogge High Plains template WGS84                                                                                                    | <b>@</b>                                                                    |
| Context                                                                                                    |                                                                             |
| Contout                                                                                                    | u Info ⊏Z =                                                                 |
|                                                                                                    |                                                                             |
| <ul> <li>fx Spatial Surveillance</li> <li>REGION</li> <li>Bogong High Plains template WGS84</li> <li>ESTABLISH PR</li> <li>Orange hawkweed occurrence probability V</li> <li>LAMBDA</li> <li>Orange hawkweed surveillance efficacy WG</li> <li>Mus Expected Results</li> </ul>                                                                                                    | 2<br>cation specified by<br>In attribute relative=TRUE is<br>✓ Info [7] (1) |
| Efficacy (lambda)* Efficacy or detection rates for each spatial location specified by 'region', such that the detecting an incursion when present at apart can be expressed via pr(detect presence for a given allocation of surveillance resources                                                                                                    | e probability of<br>he) = 1 - exp(-lambda*allocation),                      |
| Add Orange hawkweed surveillance efficacy WGS84                                                                                                    | ✓ Info 🗗                                                                    |
| The strategy used for finding an effective surveillance resource allocation. One of (mini (maximum) 'detection' sensitivity (up to 'confidence' level when specified)                                                                                                    | imum) 'cost', (maximum) 'benefit',                                          |
| Management cost*<br>Represents estimated management costs for when the incursion is detected and under<br>Detected*<br>1000<br>Undetected*<br>10000                                                                                                    | etected                                                                     |
| Allocated surveillance cost<br>Cost per unit of allocated surveillance resources at each spatial location specified by<br>NULL. Units should be consistent with the 'cost_unit' parameter specified in the Cont<br>Add New Input<br>Unit 'hours'<br>Save                                                                                                    | divisions. Default is 2<br>text                                             |

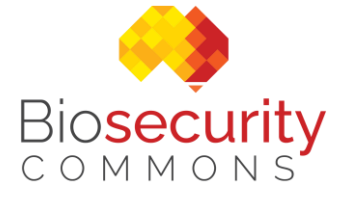

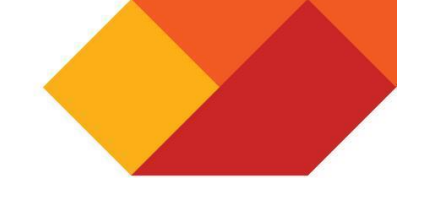

### Provide inputs for the spatial surveillance optimisation problem (cont.)

| ✓ ☑ My Exported Results | Fixed cost<br>Fixed costs, such as travel costs or time, at each spatial location specified by divisions. Default is NULL.<br>Units should be consistent with 'alloc_cost' when specified. Otherwise the units should be consistent with the<br>'surv_qty_unit' parameter specified in the Context.<br>Add New Input<br>Unit 'hours'                                                                                                    |
|-------------------------|----------------------------------------------------------------------------------------------------|
|                         | Constraint* The constraint for the resource allocation in the surveillance design. If budget is selected units should be consistent with allocated surveillance cost when specified. Otherwise the units should be consistent with the surveillance quantity unit parameter specified in the context form. If confidence is selected enter the desired (minimum) system sensitivity or detection confidence of the surveillance design (e.g. 0.95). Dudget |
|                         | Surveillance Budget*  1125 Unit 'nours'  Minimum Allocation                                                                                                    |
|                         | Minimum permissible allocated surveillance resource quantities at each spatial location. Used to avoid impractically low allocation quantities.                                                                                                    |
|                         | A logical to indicate that the allocated surveillance resource quantities at each 'region' part (location, category, etc.)<br>specified by 'region' should be discrete integers. Used to allocate discrete surveillance units, such as traps or detectors.<br>Default is FALSE for continuous resources quantities, such as survey hours                                                                                                    |
| Run (bsdesign)          | ✓ Save                                                                                                    |

Run when inputs are selected

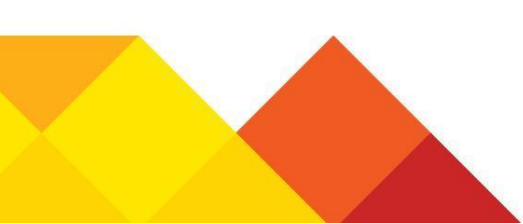